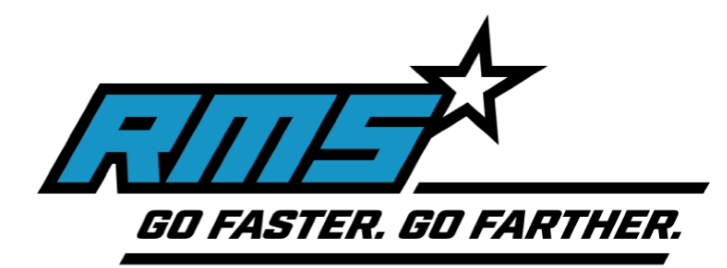

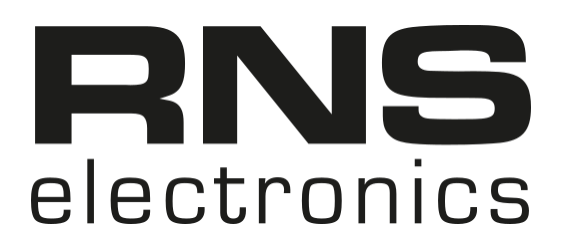

## TripMaster GFX v2 (Pro + Standard)

## Firmware Update Instructions

- Download update files to your Windows PC from RallyMotoShop under <u>"Info, Support, and Manuals"</u>
- 2. Disconnect the external remote control if one is connected to the TripMaster.
- 3. Plug in the round connector of the update cable to the grey remote connector on the TripMaster. Make sure to tighten the connectors properly.
- 4. Do NOT plug in the USB end of the cable to your computer yet!
- 5. Enter the "Settings" menu on the TripMaster by holding both buttons on the left side of the device.
- 6. Enter the option "Update SW" by briefly pressing both buttons together.
- 7. Press and hold the upper button on the TripMaster device to enter the update state.
- 8. The device's LCD should then briefly show "Connect USB" before slowly fading off. Continue holding button for a few seconds or until screen is blank.
- 9. Now connect the USB end of the cable to your Windows computer.
- 10. Your computer should now detect a new USB device.
- 11. To install the device correctly (if not already asked to choose the drivers), open the Device Manager and find the "unknown device" in the tree. Right click on it and select "Update Drivers" and direct it to the "Drivers" folder in the update package. Upon successfully installing the drivers, the device should appear as "Atxmega384C3".
- 12. Open the batch tool named "Update Firmware" file in the update folder to load the new firmware on to the device.
- 13. If everything was successfully loaded on to the TripMaster, you may restart the device by pressing the ENTER key on your keyboard as prompted by the tool.
- 14. Disconnect the USB update cable from both your TripMaster.
- 15. Remember to reconnect your remote to the grey connector.
- 16. To confirm that the update was successful, choose the "About" option in the menu to see the newly update software version.